## Office 365 Websteder

Hente dok. fra elevmappe og gøre det privat

SOSU aarhus

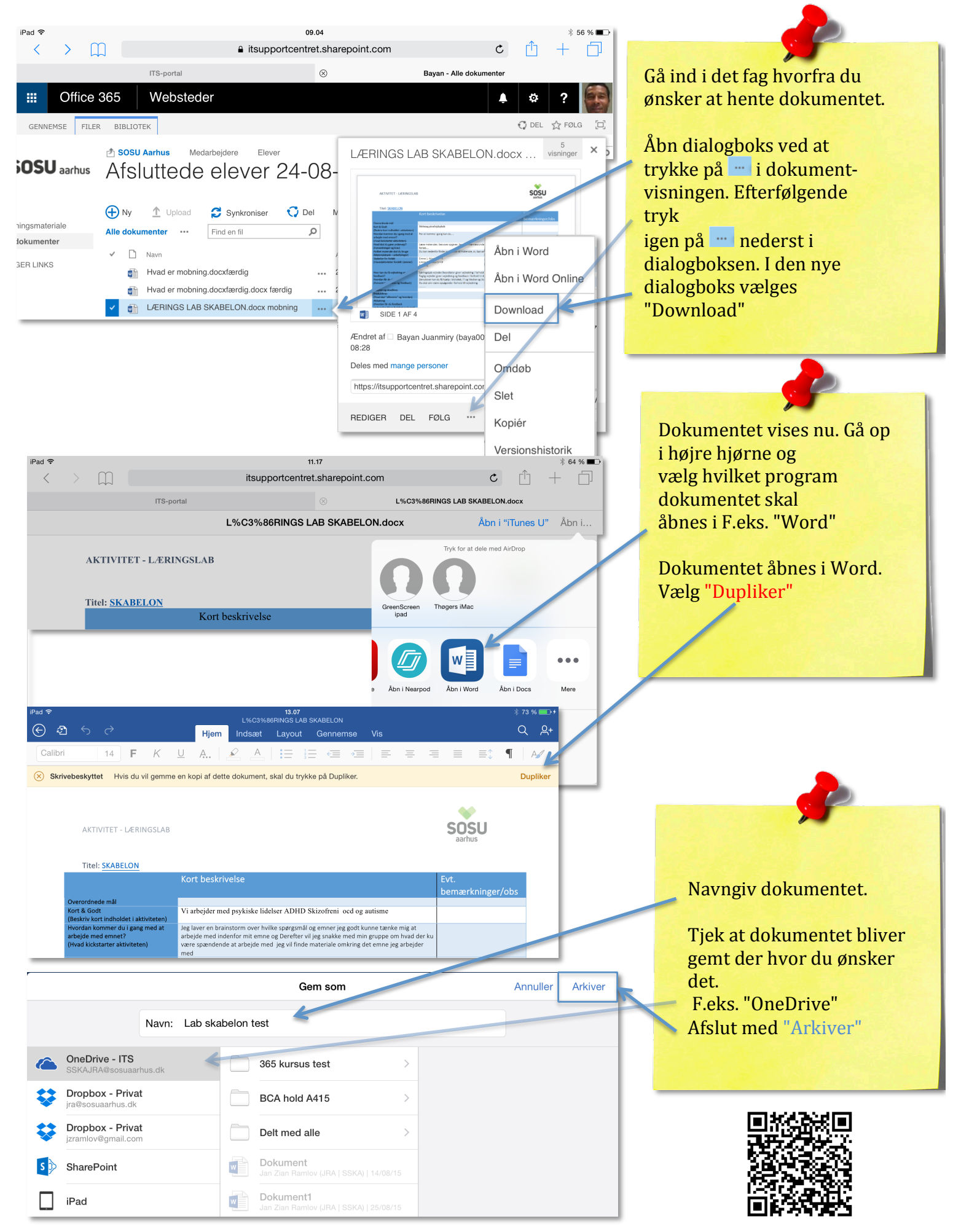

© sosu-hjaelp.dk